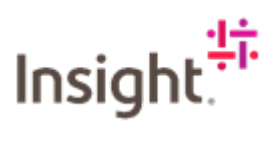

## Adding SOW workers to the SOW

Click on Actions, select Add SOW Workers.

|                                                                                                    |                                                                                                    |                                                                                                  |                                                                                                | Search by ID or text             | ۹ (                  | ê 🖁       | L <mark>2</mark> | ?  |
|----------------------------------------------------------------------------------------------------|----------------------------------------------------------------------------------------------------|--------------------------------------------------------------------------------------------------|------------------------------------------------------------------------------------------------|----------------------------------|----------------------|-----------|------------------|----|
| 🖀 Home 🛛 🖧 View 🚰 Create 🖀 Analytics                                                                                                    |                                                                                                    |                                                                                                  |                                                                                                |                                  |                      |           |                  |    |
| → Statements of Work List                                                                                                    |                                                                                                    |                                                                                                  |                                                                                                |                                  |                      |           |                  |    |
| EMEA ADVOCATE - 09876 - TIME AN                                                                                                    | ND EXPENSES WO                                                                                                    | RK                                                                                               |                                                                                                | $\sim$                           | ,                    | Actions 🚿 | / 🗉              | 2  |
| EMEA DEFAULT                                                                                                    |                                                                                                    |                                                                                                  |                                                                                                |                                  |                      |           | 1                |    |
| tatus Statement of Work ID Period                                                                                                    | в                                                                                                    | uyer                                                                                             |                                                                                                |                                  | Create Fee           |           |                  |    |
| oproved NSEUTO00000078 06/12/2                                                                                                    | 021 to 05/06/2022                                                                                                    | nsight - EMEA                                                                                    |                                                                                                |                                  | Add SOW Worker       |           |                  |    |
|                                                                                                    |                                                                                                    |                                                                                                  |                                                                                                |                                  | Submit Existing Work | force     |                  |    |
| Success!                                                                                                    |                                                                                                    |                                                                                                  |                                                                                                |                                  | Add Active SOW Wor   | ker       |                  |    |
| Statement of Work has been submitted.                                                                                                    |                                                                                                    |                                                                                                  |                                                                                                |                                  |                      |           |                  |    |
|                                                                                                    |                                                                                                    |                                                                                                  |                                                                                                |                                  | Print                |           |                  |    |
| etails Manage Characteristics SOW Workers                                                                                                    | Time & Expense Approva                                                                                                    | is / Audit Trail Related                                                                         |                                                                                                |                                  | Print                |           |                  | ſ  |
| tetails Manage Characteristics SOW Workers                                                                                                    | Time & Expense Approva                                                                                                    | ls / Audit Trail Related                                                                         |                                                                                                |                                  | Print                |           |                  | (  |
| Accounting (GBP)                                                                                                    | Time & Expense Approve                                                                                                    | IIs / Audit Trail Related                                                                        | atement of Work De                                                                             | tails                            | Print                |           |                  | (  |
| All Annage Characteristics SOW Workers                                                                                                    | Time & Expense Approva                                                                                                    | is / Audit Trail Related                                                                         | atement of Work Del                                                                            | tails                            | Print                | _         | 5                | (  |
| etails Manage Characteristics SOW Workers cccounting (GBP) Spend Allocation                                                                                                    | Time & Expense Approva                                                                                                    | ls / Audit Trail Related<br>Sta<br>Total Bu                                                      | atement of Work Del                                                                            | tails                            | Print                |           |                  | (  |
| Annage Characteristics SOW Workers<br>Accounting (GBP)<br>Spend Allocation<br>Maximum Budget                                                                                                    | Time & Expense Approve Worker 24.200.00                                                                                                    | ts / Audit Trail Related Sta Total Bu 24.200.00 Su                                               | atement of Work Del<br>nyer Reference<br>pplier Reference                                      | tails                            | Print                |           |                  | Ed |
| etabis Manage Characteristics SOW Workers<br>accounting (GBP)<br>Spend Allocation<br>Maximum Budget<br>Spend to Date                                                                                                    | Time & Expense Approve<br>Worker<br>24,200.00<br>0.00                                                                                                    | Is / Audit Trail Related Sta Control Related Sta Control Sta Sta Sta Sta Sta Sta Sta Sta Sta Sta | atement of Work Del<br>nyer Reference<br>pplier Reference<br>Jable?                            | tails                            | Print                |           |                  | Ed |
| Name         Characteristics         SOW Workers           Accounting (GBP)             Spend Allocation             Accounting to Budget             Spend to Date             Other Pending Spend                                                                                                    | Time & Expense Approve<br>Worker<br>24,200.00<br>0.00                                                                                                    | is / Audit Trail Related  Total  24.200.00  Bi  0.000  M                                         | atement of Work Del<br>yer Reference<br>pplier Reference<br>Lable?<br>soter 50W?               | tails<br>Yes<br>No               | Print                |           |                  | Ed |
| Accounting (GBP) Spend Allocation Accounting spend Accounting spend Accoun | Time & Expense Approve<br>Worker<br>2.4.200.00<br>0.00<br>2.4.200.00                                                                                                    | is / Audit Trail Related                                                                         | atement of Work Del<br>yer Reference<br>pplier Reference<br>lable?<br>soter 50W?<br>e          | tails<br>ves<br>No               | Print<br>            |           |                  | Ed |
| Accounting (GBP)<br>Spend Allocation<br>Maximum Budget<br>Spend to Date<br>Other Pending Spend<br>Remaining Budget                                                                                                    | Time & Expense         Approve           Worker         4           24,200,00         0           0.00         0           0.24,200,00         0           0.24,200,00         24,200,00           24,200,00         24,200,00 | is / Audit Treil Related                                                                         | atement of Work Det<br>yer Reference<br>pipter Reference<br>lable?<br>seter 50W?<br>#<br>ation | tails<br>Yes<br>No<br>UK-<br>UK- | Print<br>            |           |                  | Ed |

Select the relevant Role/Site/Unit of Measure, by clicking on the drop-down arrow.

| Fieldglass Deta Mode                                                         |                                                      | Search by ID or text | Q 🖗 🖞 Q 🚾  |
|------------------------------------------------------------------------------|------------------------------------------------------|----------------------|------------|
| Analytics                                                                    |                                                      |                      |            |
| Add SOW Worker                                                               |                                                      |                      | -ĝi        |
| SOW ID Name<br>NSEUT000000078 EMEA ADVOCATE - 09876 - TIME AND EXPENSES WORK | Period Buyer<br>06/12/2021 - 05/06/2022 Insight - E/ | MEA                  | /          |
| Setup                                                                        |                                                      |                      |            |
| Worker Primary Contact<br>Avelino, Claire                                    |                                                      |                      |            |
| Site Location UK-United Kingdom UK-United Kingdom                            |                                                      |                      |            |
| Details                                                                      |                                                      |                      |            |
| Role / Site / Unit of Measure *                                              |                                                      |                      |            |
|                                                                              | ~                                                    |                      |            |
|                                                                              |                                                      |                      | Add Cancel |
|                                                                              |                                                      |                      |            |

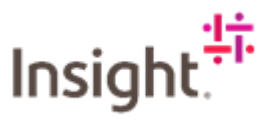

Enter the name and email address of the SOW worker. The email address will be used to send the registration email.

| Details                                | >                                                   |              |  |
|----------------------------------------|-----------------------------------------------------|--------------|--|
| Role / Site / Unit of Measure *        |                                                     |              |  |
| SOW Worker Rate 1 / UK-Unit            | ed Kingdom / Hr                                     | ~            |  |
| Supplier Reference (optional)          |                                                     |              |  |
|                                        |                                                     |              |  |
| First Name *                           | Last Name *                                         |              |  |
| CHANDLER                               | BING                                                |              |  |
| Worker's Personal Email *              |                                                     |              |  |
| CHANDLER.BING@EMAILAD                  | DRESS.COM                                           |              |  |
| Registration email will be sent to thi | s address. Also used for Worker to recover username | and password |  |
| Unique ID (optional)                   |                                                     |              |  |
|                                        |                                                     |              |  |
| Confirm Unique ID (optional)           |                                                     |              |  |
|                                        |                                                     |              |  |
| Worker Country / Region of Orig        | in *                                                |              |  |
|                                        |                                                     |              |  |

## Complete Security ID -

- 1. The first two must be letters.
- 2. The next four must be numbers.
- 3. The final 4 can be a mix of letter and numbers or all letters or all numbers.

## e.g., MR06251234 or MR0625AB12

Start date and End date must match with what is on the Fieldglass SOW.

| End Date *     |
|----------------|
| 05/06/2022     |
| er? <b>*</b> Ý |
|                |
|                |
|                |
|                |
|                |

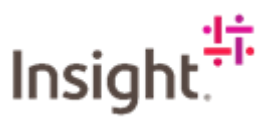

Ensure the time sheet starts on the day of the week you want it to

| 6 | Time Sheet Settings            |
|---|--------------------------------|
|   | Time Sheet Type<br>Stendard    |
|   | Time Sheet Frequency   Weekly  |
|   | Start Day of Week  Monday      |
|   | Allow Daily Verification<br>No |

Complete the number of Hours per Day and Hours Per Week that the worker is expected to work. Select the relevant Time Zone

| lours per Day *                       | Hours per Week *            |   |  |  |
|---------------------------------------|-----------------------------|---|--|--|
| 7                                     | 35                          |   |  |  |
| Allow Worker to submit SOW Line It    | ems *                       |   |  |  |
| 🗋 Yes 💿 No                            |                             |   |  |  |
| Auto Register SOW Worker              |                             |   |  |  |
| /es                                   |                             |   |  |  |
| Time Zone * 🔆                         |                             |   |  |  |
| Europe/London 🗸                       |                             |   |  |  |
| Auto Invoice all Characteristics, Tim | Sheets and Expense Sheets * |   |  |  |
| 🖲 Yes 🔘 No                            |                             |   |  |  |
| Remit-to Address (optional)           |                             |   |  |  |
|                                       |                             | ~ |  |  |
| Surchase Order Number (antional)      |                             |   |  |  |
| urchase order Number (optional)       |                             |   |  |  |

Confirm the presented rate in the Presented box.

| Rate Category       |                              |   |             |      | 20.00      | Presented * (GBP) |
|---------------------|------------------------------|---|-------------|------|------------|-------------------|
|                     |                              |   |             |      |            |                   |
| djustments          |                              |   |             |      |            |                   |
| × Level             | Name                         |   | Description | Unit | Value      |                   |
| × 1                 |                              | ~ |             |      |            |                   |
| 1                   | Site Tax - SOW - All Modules |   |             |      | Percentage | 20.000            |
|                     |                              |   |             |      | Ŭ          |                   |
| tachments           |                              |   |             |      |            |                   |
| Attachments Defined |                              |   |             |      |            |                   |

You can add attachments, by clicking on Add Attachments, if happy click on Add.

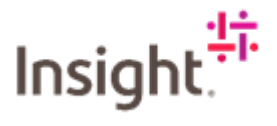

This will take you back to your summary page.

Click on the Characteristics tab and you can see that the worker has been added. They will receive an invitation to register and the have access to this specific Fieldglass SOW.

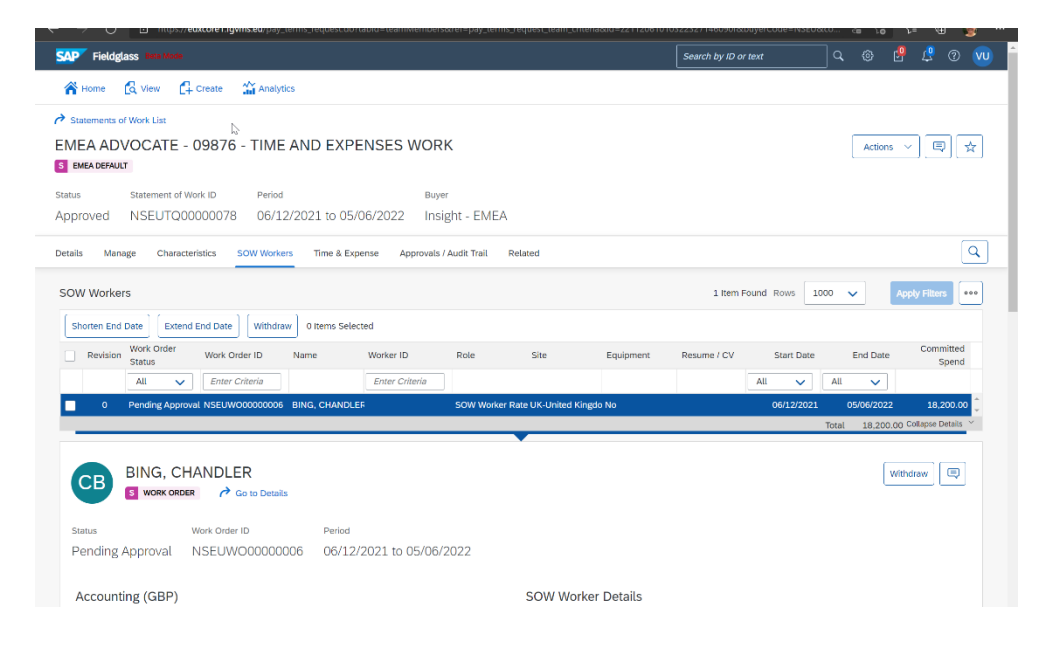